# Manual técnico

## Manual configuración Kubler D120 en CanOpen

ELION, S.A. Farell, 5 - 08014 Barcelona Tel. 932 982 000 elion@elion.es - www.elion.es

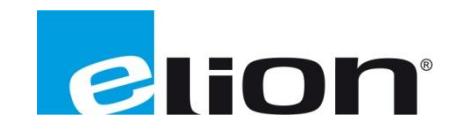

### 1. Presentación

En esta guía se mostrará como configurar el Encoder Lineal de Kubler D120, con el EDS proporcionado por fábrica, para visualizar el valor de la medida.

- Material usado para la guía:
  - o TBEN-L5\_PLC-10
  - o D8.D120.A114.CC13.0000.
  - o Codesys 3.5 SP12

## 2. Creación del proyecto en Codesys 3.5 SP12

| sitivos ×                           |             |                            |                      |                                   |   |           |   |
|-------------------------------------|-------------|----------------------------|----------------------|-----------------------------------|---|-----------|---|
| Sintituda 27                        | - 4 × / 🕅 🛙 | Device X                   |                      |                                   |   |           |   |
| Device (TBEN-Lx-PLC-1x)             | Config      | guración de<br>nicación    | Examinar red Gateway | <ul> <li>Dispositivo -</li> </ul> |   |           |   |
| LEDs (LEDs)     Local_IO (Local IO) | Aplica      | aciones                    |                      |                                   | i |           |   |
|                                     | Copia       | a de seguridad y restaurar |                      | 10,00,00,00                       |   |           |   |
| A CANbus                            | Archiv      | vos                        |                      | Gateway                           | • | •         |   |
| CANbus                              | Regis       | itro                       |                      | Gateway-1                         | ~ | 1-SOLE-17 | ~ |
|                                     | Ajuste      | es PLC                     |                      | IP-Address:<br>localhost          |   | 5002 17   |   |
|                                     | Shell I     | PLC                        |                      | Port:                             |   |           |   |
|                                     | Usuar       | rios y grupos              |                      | 1217                              |   |           |   |
|                                     | Derec       | hos de acceso              |                      |                                   |   |           |   |
|                                     | Confi       | Iguración                  |                      |                                   |   |           |   |
|                                     | Distri      | bución de tareas           |                      |                                   |   |           |   |
|                                     | Estad       | lo                         |                      |                                   |   |           |   |
|                                     | Tuffere     | mación                     |                      |                                   |   |           |   |

Ejecutamos Codesys 3.5 y creamos un proyecto nuevo, en nuestro caso seleccionamos la CPU

| rchivo Edición Ver Proyecto Compilar En line<br>같이 같은 🔜   🚭   너희 다 X 🖻 💼 X   🏘 역                                                                                                    | a Depuración Herramientas Composi<br>🎎 🐴 🍓 📲 🔚 👾 🗗 🕮 🔍 | tor Ventana Ayuda<br>I IIIIIIIIIIIIIIIIIIIIIIIIIIIIIIIIIII | 1111111      |     |
|----------------------------------------------------------------------------------------------------|--------------------------------------------------------|------------------------------------------------------------|--------------|-----|
| Stitivos<br>3. Sintulo27<br>↓ Device (TBEN-Lx-PLC-1x)<br>↓ Lógica PLC<br>↓ Lógica PLC<br>↓ COML<br>↓ COML<br>↓ CAMbus | Generalidades<br>Estado<br>Información                 | Generalidades Red: Velocidad en baudios (bit/s)            | 0 ‡<br>250 ~ | CAN |
|                                                                                                    |                                                        |                                                            |              |     |

Pulsaremos doble Click sobre el puerto CanBus y en la pestaña de generalidades, configuramos la velocidad de la red. (Por defecto 250).

A tener en cuenta que el dispositivo D8.D120.A114.CC13.0000 está configurado por defecto como el esclavo Can número 7 y con velocidad 250Kb

|                                         |               | hue V                                                                                  |                                                                            |                         |  |  |
|-----------------------------------------|---------------|----------------------------------------------------------------------------------------|----------------------------------------------------------------------------|-------------------------|--|--|
| Sintitulo27 Device (TBEN-Lx-PLC-1x)     | Generalidades | Agregar el dispositivo                                                                 |                                                                            |                         |  |  |
| LEDs (LEDs)                             | Estado        | Ger Nombre: CANopen_Manager                                                            | Nombre: CANopen_Manager                                                    |                         |  |  |
| Local_IO (Local IO)     S COMD     COM1 | Información   | Acción:<br>Añadir dispositivo O Agregar                                                | r dispositivo 🔿 Insertar dispositivo 🔿 A                                   | ctualizar dispositivo   |  |  |
| CANbus                                  |               | String for a fulltext search                                                           | Fabricante: <todos fabric<="" los="" td=""><td>antes&gt; &gt;</td></todos> | antes> >                |  |  |
|                                         |               | Buses de campo<br>Buses de campo<br>Buses de campo<br>Buses de campo<br>Buses de campo |                                                                            |                         |  |  |
|                                         |               | High CANopen_Mani<br>⊕_Sin Dispositivo local<br>⊕-Sin Dispositivo local                | ager 3S - Smart Software Solutions GmbH                                    | 3.5.7.20 CANopen Manage |  |  |
|                                         |               |                                                                                        |                                                                            |                         |  |  |
|                                         |               |                                                                                        |                                                                            |                         |  |  |
|                                         |               |                                                                                        |                                                                            |                         |  |  |
|                                         |               |                                                                                        |                                                                            |                         |  |  |

Haremos doble Click sobre CanBus con el botón izquierdo y agregaremos un dispositivo, en primer término, será el Driver CanOpen Manager.

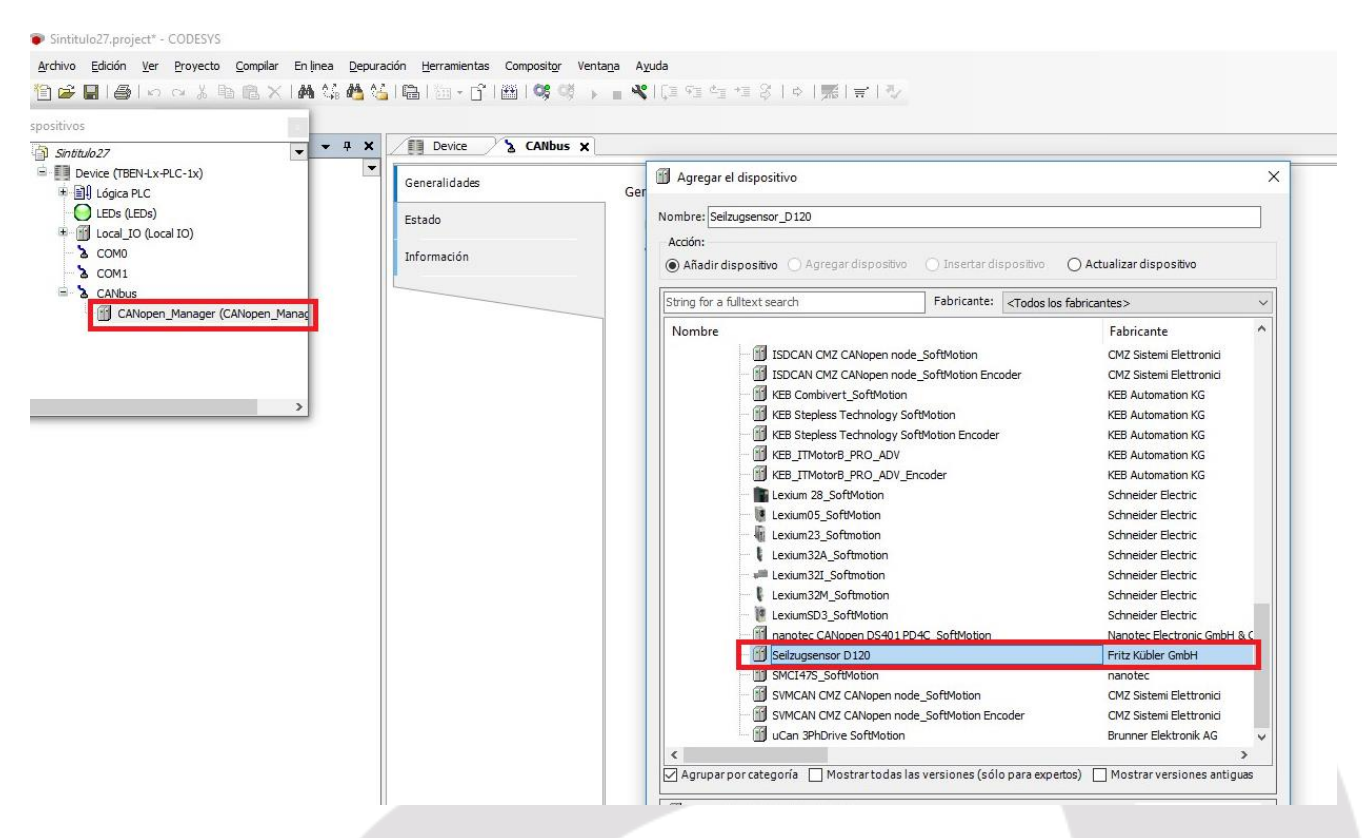

Posicionamos el cursor sobre CanOpen\_Manager y nos aparecerá la librería para añadir dispositivos.

Seleccionaremos el dispositivo D120 de Kubler. (EDS previamente instalado).

| Shtitulo27  Shtitulo27  Shtitulo29  Shtitulo29  Shtit | CANbus<br>Generalidades<br>CANopen Asignación E/S<br>Estado<br>Información | Selizugsensor_D120 |
|----------------------------------------------------------------------------------------------------|----------------------------------------------------------------------------|--------------------|

Seleccionando el Driver CanOpen\_Manager, y en la pestaña de generalidades, marcaremos en el apartado Sinc, Activar Sync-Producing.

| sitivos<br>Sintiulo27 • • • •<br>Device (TBEN4,x-PLC-1x)<br>• • • • • • • • • • • • • • • • • • • | X CANbus<br>Generalidades<br>PDO<br>SDOS<br>CANopen Asignación E/S<br>Estado<br>Información | Seitzugsensor_D120 X |  |
|---------------------------------------------------------------------------------------------------|---------------------------------------------------------------------------------------------|----------------------|--|

A Continuación, marcaremos el Driver del dispositivo D120 y en la pestaña de generalidades, configuraremos la dirección del dispositivo, número 7 (por defecto) y deseleccionaremos la opción de Comprobar ID Fabricante.

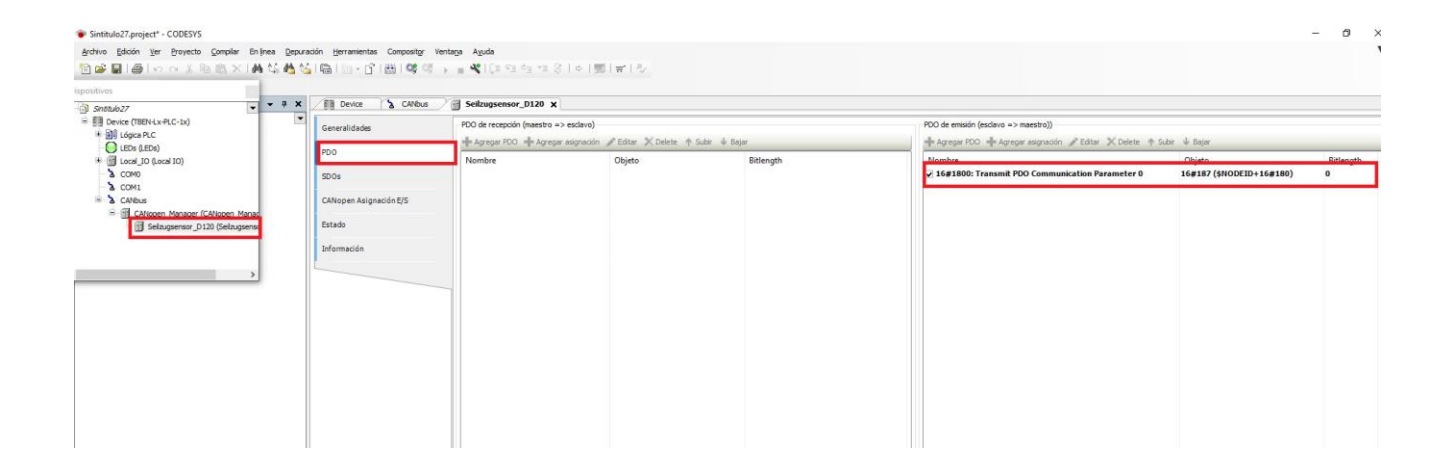

A continuación, seleccionaremos, en el dispositivo, D120 y en la pestaña PDO, aparecerá la configuración generada por el EDS. (Direccionamiento del dispositivo).

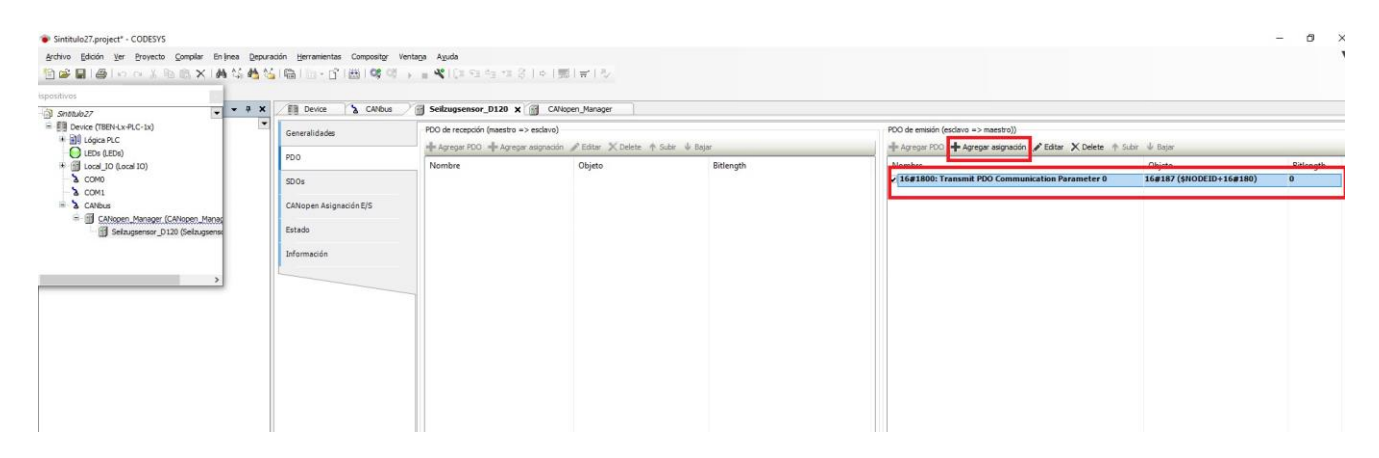

Marcando el PDO 1800 generado por el EDS, marcaremos la opción de Agregar Asignación.

| Contrib 27                                          | CANbus                           | Seitzugse   | msor_D120 x 🗐 CA           | Nopen_Manager                     |                   |                |                                              |                                    |                 |
|-----------------------------------------------------|----------------------------------|-------------|----------------------------|-----------------------------------|-------------------|----------------|----------------------------------------------|------------------------------------|-----------------|
|                                                     | Generalidades                    | PDO de rece | epción (maestro => esdavo) |                                   |                   | PDO de emisión | i (esdavo => maestro))                       |                                    |                 |
|                                                     |                                  | +# Agregar  | PDO + Agregar asignado     | in 🖋 Editar 🗶 Delete 🕈 Subir 🕹 Bi | 0er               | + Agregar PD   | 0 🕂 Agregar asignadón 🖋 Editar 🗙 Delete 🕆 Su | Jor ∳ Bajar                        |                 |
|                                                     | PD0<br>SD0s                      | Nombre      |                            | Objeto                            | Bitlength         | Nombre         | Transmit PDO Communication Parameter 0       | Objeto<br>16#187 (\$NODEID+16#180) | Bitlength<br>16 |
| - 3 COM1                                            |                                  |             |                            |                                   |                   | Unknown 0      | lbject                                       | 16#6400:16#02                      | 16              |
| CANspen Manager (CANspen Manager     Seits unsensor | CANopen Asignation E/S<br>Estado |             | Seleccionar elemento       | del directorio de objetos         |                   | ×              |                                              |                                    |                 |
|                                                     | Información                      |             | Índice:subíndice           | Nombre Tipo de acceso Tipo        | Valor fundamental |                |                                              |                                    |                 |
|                                                     |                                  |             |                            |                                   |                   |                |                                              |                                    |                 |
|                                                     |                                  |             |                            |                                   |                   |                |                                              |                                    |                 |
|                                                     |                                  |             |                            |                                   |                   |                |                                              |                                    |                 |
|                                                     |                                  |             |                            |                                   |                   |                |                                              |                                    |                 |
|                                                     |                                  |             |                            |                                   |                   |                |                                              |                                    |                 |
|                                                     |                                  |             | Nombre: Un                 | known Object                      |                   |                |                                              |                                    |                 |
|                                                     |                                  |             | Indica: 16                 | #6400 annitud dabit: 16           |                   |                |                                              |                                    |                 |

En la pantalla que aparecerá, configuramos el Objeto #6400, que pertenece a la variable de Medida de Posición, Subíndice con valor 2 y con una longitud de 16 bits, que es donde leeremos la medida.

|                                                                                                    | rección Tipo Unidad Descripción<br>Matri WORD  |
|----------------------------------------------------------------------------------------------------|------------------------------------------------|
| D table (stma)         POO         Variable         Adigmation         Crunt         Di           ****         0 table (stma)         0 table (stma)         0 table | rección Tipo Unidad Descripción<br>%ative WCRD |
| S COM1 S CANopen Asignación E/S CANopen Asignación E/S                                                                                                    |                                                |
| = II CANspen Manager (CANspen Manager                                                                                                    |                                                |
| i Seitugemor_D120 Geltugemer<br>Información                                                                                                    |                                                |
| >                                                                                                    |                                                |
|                                                                                                    |                                                |
|                                                                                                    |                                                |
|                                                                                                    |                                                |
|                                                                                                    |                                                |
|                                                                                                    |                                                |
|                                                                                                    |                                                |
|                                                                                                    |                                                |

Seguidamente, veremos la asignación de la lectura del Objeto #6400 a las variables %IW4.

Después, seleccionaremos que la actualización de las variables en la Opción 2. (Siempre en tarea de ciclo de Bus).

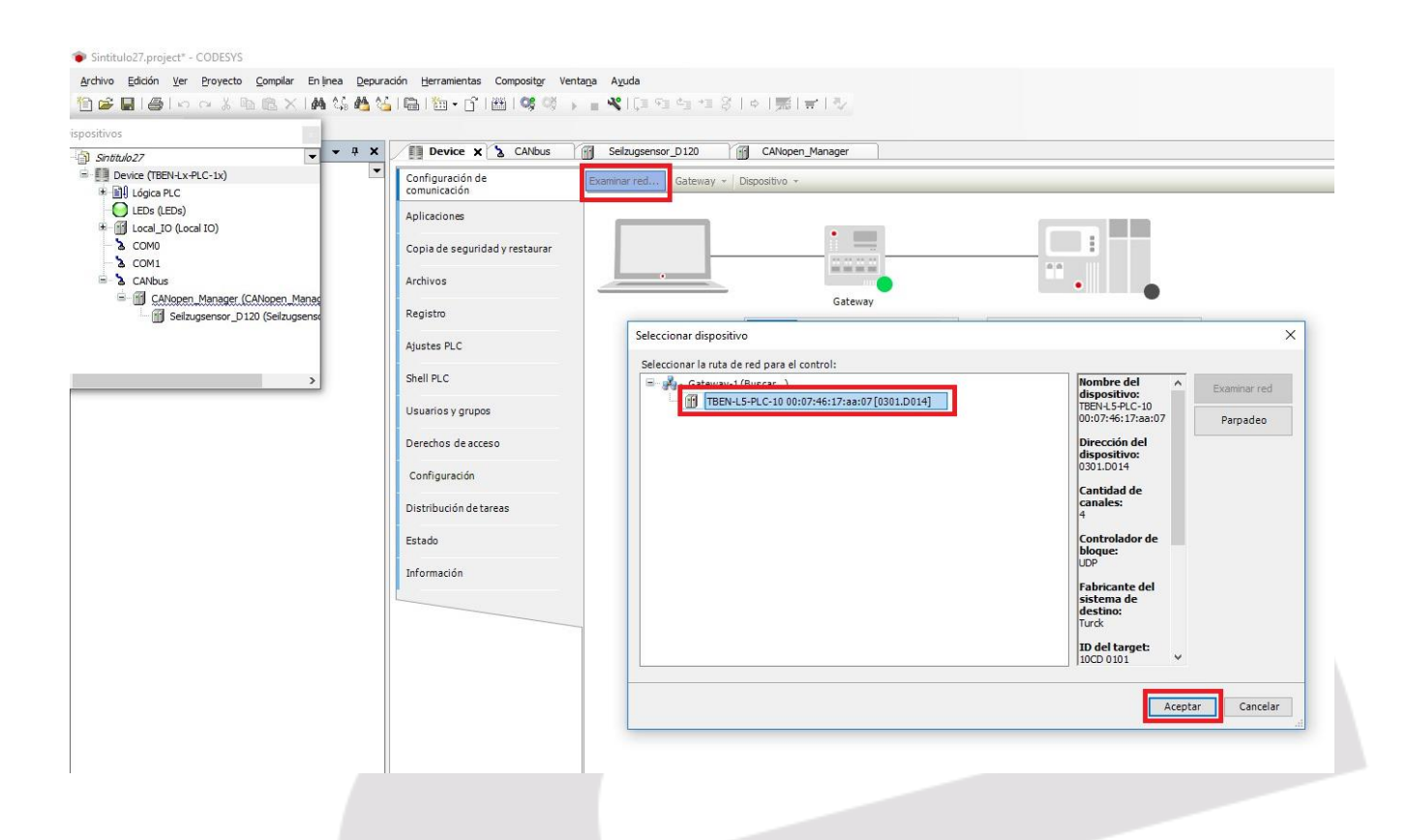

A continuación, en el apartado de Device y configuraciones pulsaremos la pestaña Examinar Red, aceptaremos y cargaremos el programa en la CPU.

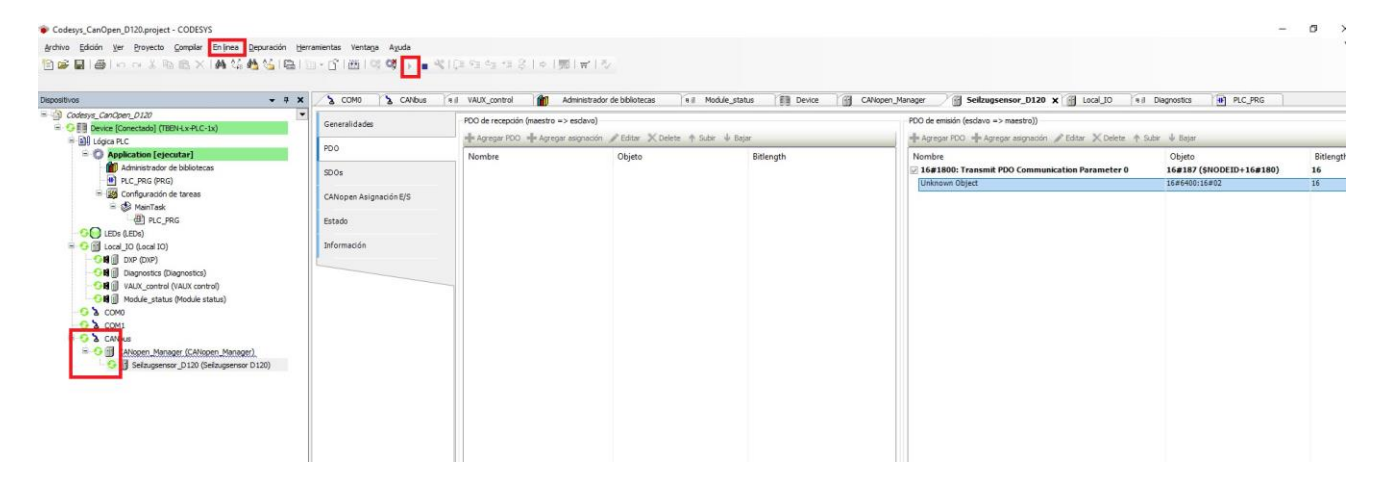

Desde el menú En Línea, transferimos el programa y ponemos la CPU en RUN.

Debemos observar que las conexiones CanBus, están en Verde, lo que significa que están funcionado correctamente.

| Dispositivos - 4 ×                                                                                                    | COMO CANbus                                                                     | n il VAUX_control      | Administrador de bibliotecas              | a il Module_status | 3 Device           | CANopen_Manager | Seilzugsensor_D120 🗙   |
|----------------------------------------------------------------------------------------------------|---------------------------------------------------------------------------------|------------------------|-------------------------------------------|--------------------|--------------------|-----------------|------------------------|
| Codesyc. Car-Cone. J.227       © Device [Conectado] (TBEN+Lx+CC-Lx)       Image: Device [Conectado] (TBEN+Lx+CC-Lx)       Image: Device [Conect | Generalidades<br>PDO<br>SDOs<br>CANopen Asignación E/S<br>Estado<br>Información | Find<br>Variable Asign | a Canal Direcci Tipo<br>Unknow 94LW4 WORD | Valor actual       | Valor nuevo Unidad | Descrip         |                        |
|                                                                                                    |                                                                                 | Objetos IEC            |                                           |                    |                    |                 | Restablecer asignadó 👂 |

Nos posicionaremos sobre el dispositivo D120, y en la pestaña CanOpen Asignación E/S, podremos observar el valor, en dinámico, leído del dispositivo Kubler

#### DELEGACIONES:

#### Cataluña:

Tel. 932 982 000 elion@elion.es

Centro: Tel. 913 835 709 elionmad@elion.es

Sur: Tel. 955 943 441 egiraldez@elion.es

Norte: Tel. 943 217 200 imorales@elion.es

#### Servicio Asistencia Técnica Farell, 5

0814 Barcelona

servicio.tecnico@elion.es

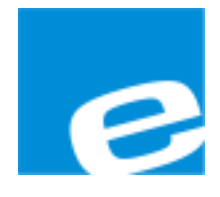

#### ELION, S.A.

Farell, 5 08014 Barcelona Tel. 932 982 000 Fax 934 311 800 elion@elion.es www.elion.es

Elion, S.A. - Manual Kubler D120 Comunicación En CanOpen